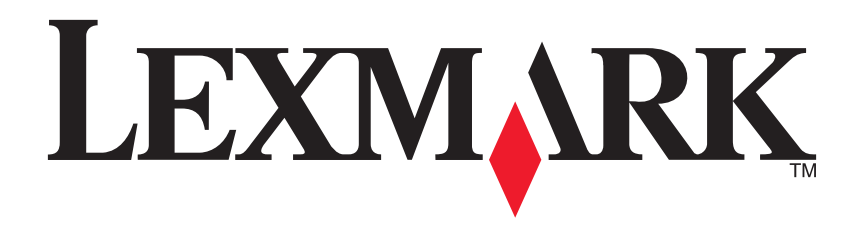

جهاز Series 1200 متعدد الإمكانات

دليل المستخدم

#### **Edition: February 2006**

The following paragraph does not apply to any country where such provisions are inconsistent with local law: LEXMARK INTERNATIONAL, INC., PROVIDES THIS PUBLICATION "AS IS" WITHOUT WARRANTY OF ANY KIND, EITHER EXPRESS OR IMPLIED, INCLUDING, BUT NOT LIMITED TO, THE IMPLIED WARRANTIES OF MERCHANTABILITY OR FITNESS FOR A PARTICULAR PURPOSE. Some states do not allow disclaimer of express or implied warranties in certain transactions; therefore, this statement may not apply to you.

This publication could include technical inaccuracies or typographical errors. Changes are periodically made to the information herein; these changes will be incorporated in later editions. Improvements or changes in the products or the programs described may be made at any time.

Comments about this publication may be addressed to Lexmark International, Inc., Department F95740,2-032/ West New Circle Road, Lexington, Kentucky 40550, U.S.A. In the United Kingdom and Eire, send to Lexmark International Ltd., Marketing and Services Department, Westhorpe House, Westhorpe, Marlow Bucks SL7 3RQ. Lexmark may use or distribute any of the information you supply in any way it believes appropriate without incurring any obligation to you. To obtain additional copies of publications related to this product, visit the Lexmark Web site at www.lexmark.com.

References in this publication to products, programs, or services do not imply that the manufacturer intends to make these available in all countries in which it operates. Any reference to a product, program, or service is not intended to state or imply that only that product, program, or service may be used. Any functionally equivalent product, program, or service that does not infringe any existing intellectual property right may be used instead. Evaluation and verification of operation in conjunction with other products, programs, or services, except those expressly designated by the manufacturer, are the user's responsibility.

#### © 2006 Lexmark International, Inc.

#### All rights reserved.

#### UNITED STATES GOVERNMENT RIGHTS

This software and any accompanying documentation provided under this agreement are commercial computer software and documentation developed exclusively at private expense.

#### معلومات السلامة

- استخدم فقط مصدر التيار وسلك التيار المرفقين بهذا المنتج أو أي مصدر تيار أو سلك تيار بديلاً آخر معتمدًا من قبل جهة التصنيع.
  - قم بتوصيل سلك مصدر التيار بمأخذ تيار كهربي قريب من المنتج ويسهل الوصول إليه.

**تنبيه:** لا نقم بإعداد هذا المنتج أو إنشاء أي توصيلات كهربائية أو توصيلات للكابلات، مثل سلك التيار أو الهاتف، أنثاء عاصفة رعدية.

- اترك عمليات الصيانة أو الإصلاحات، خلاف تلك الموضحة في إرشادات التشغيل، لفني صيانة متخصص.
- تم تصميم هذا المنتج واختباره واعتماده لتحقيق معايير السلامة العالمية المحدودة مع استخدام مكونات Lexmark محددة. قد لا تكون ميزات السلامة لبعض الأجزاء واضحةً دائمًا. لا تعد شركة Lexmark مسئولة عن استخدام الأجزاء البديلة الأخرى.

| ات                                                | المحتوي  |
|---------------------------------------------------|----------|
| على مزيد من المعلومات                             | العثور   |
| على الجهاز متعدد الإمكانات                        | التعرف   |
| إعداد الجهاز متعدد الإمكانات                      |          |
| فهم أجزاء الجهاز متعدد الإمكانات٤                 |          |
| استخدام لوحة التحكم                               |          |
| نامج                                              | فهم البر |
| استخدام مركز جهاز Lexmark متعدد الإمكانات         |          |
| استخدام خصائص الطباعة٧                            |          |
| استخدام مرکز حلول Lexmark                         |          |
| استخدام محرر الصور الفوتوغرافية الخاص بـ Lexmark٩ |          |
| م الجهاز متعدد الإمكانات٩                         | استخدا   |
| الطباعة                                           |          |
| المسح الضوئي                                      |          |
| النسخ                                             |          |
| الإرسال عبر الفاكس                                |          |
| إنشاء المشروعات المسلية                           |          |
| استبدال خراطيش الطباعة                            |          |

| ۱ ٤                            | استكشاف الأخطاء وإصلاحها            |
|--------------------------------|-------------------------------------|
| ١٤                             | قائمة استكشاف الأخطاء وإصلاحها      |
| ١٤                             | استكشاف أخطاء الإعداد وإصلاحها      |
| 10                             | استكشاف أخطاء الطباعة وإصلاحها      |
| الإرسال عبر الفاكس وإصلاحها ١٦ | استكشاف أخطاء المسح الضوئي والنسخ و |
| ۱٦                             | إزالة البرنامج وإعادة تثبيته        |
| ۱٦                             | مصادر التعليمات الأخرى              |
| ۱۷                             | إشعارات                             |

# العثور على مزيد من المعلومات

| المصدر                         | الوصف                                                                                                    |
|--------------------------------|----------------------------------------------------------------------------------------------------|
| ورقة الإعداد                   | إرشادات حول كيفية إعداد الجهاز والبرنامج ومعلومات حول استكشاف أخطاء الإعداد<br>وإصلاحها                                                                                                    |
| القرص المضنغوط                 | <ul> <li>برامج الجهاز متعدد الإمكانات، بما في ذلك:</li> <li>مركز جهاز Lexmark متعدد الإمكانات</li> <li>محرر الصور الفوتوغرافية الخاص بـ Lexmark</li> <li>محرر الصور الفوتوغرافية الخاص بـ Lexmark</li> <li>مركز حلول Lexmark</li> <li>مركز حلول Lexmark</li> <li>مركز حلول الجهاز متعدد الإمكانات</li> <li>برامج تشغيل الجهاز متعدد الإمكانات</li> <li>دليل مستخدم عبر الإنترنت لمعلومات الاستخدام الأساسية</li> <li>دليل مستخدم عبر الإنترنت لمعلومات الاستخدام الأساسية</li> <li>دليل مستخدم عبر الإنترنت لمعلومات الاستخدام الأساسية</li> <li>الملف التمهيدي Readme</li> <li>يوفر هذا الملف آخر التحديثات عن التغييرات الفنية التي طرأت على الجهاز متعدد الإمكانات، انقر فوق ابدأ برامج ب اسم المنتج ب الملف التمهيدي.</li> </ul> |
| موقع Lexmark<br>على شبكة الويب | http://support.lexmark.com<br>معلومات حول:<br>• التحديثات — معلومات تحديث البرنامج<br>• دعم العملاء — معلومات الاتصال وطلب معلومات الحالة والضمان<br>• تنزيلات البرامج — برامج التشغيل<br>• الحلول — تلميحات ونصائح حول استكشاف الأخطاء وإصلاحها<br>• المراجع — مراجع المنتج ومواصفاته                                                                                                    |

# التعرف على الجهاز متعدد الإمكانات

## إعداد الجهاز متعدد الإمكانات

إذا لم تكن قد قمت بهذا الإجراء حتى الأن، فاتبع الخطوات في ورقة الإعداد لاستكمال تركيب الجهاز وتثبيت البرنامج. إذا ظهرت مشكلات أثناء عملية الإعداد، فانظر "استكشاف أخطاء الإعداد وإصلاحها" في صفحة ١٤.

# فهم أجزاء الجهاز متعدد الإمكانات

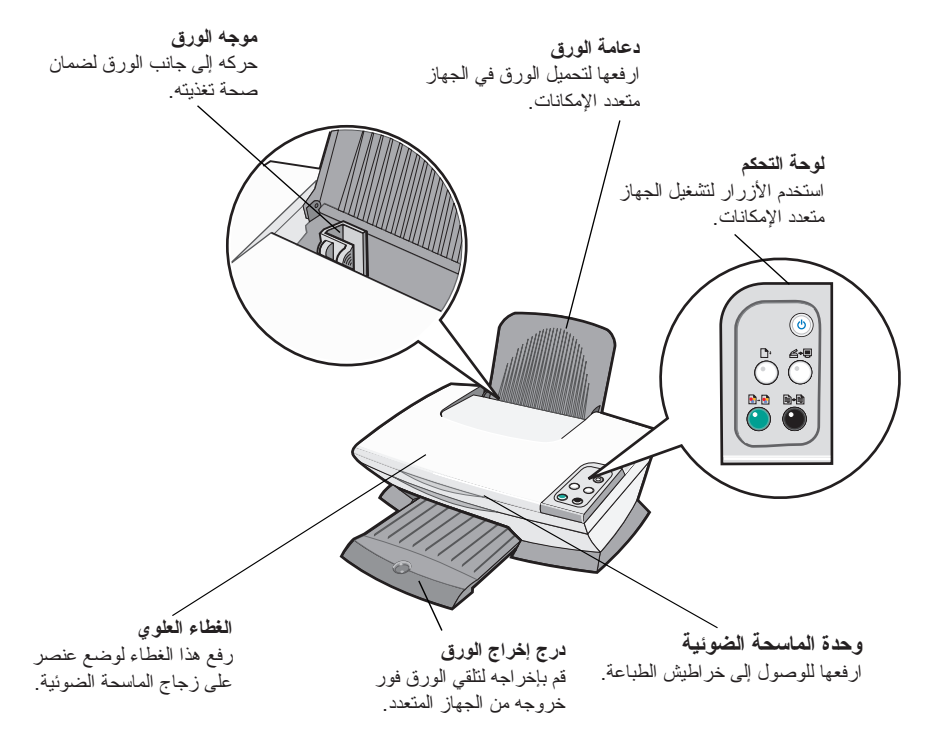

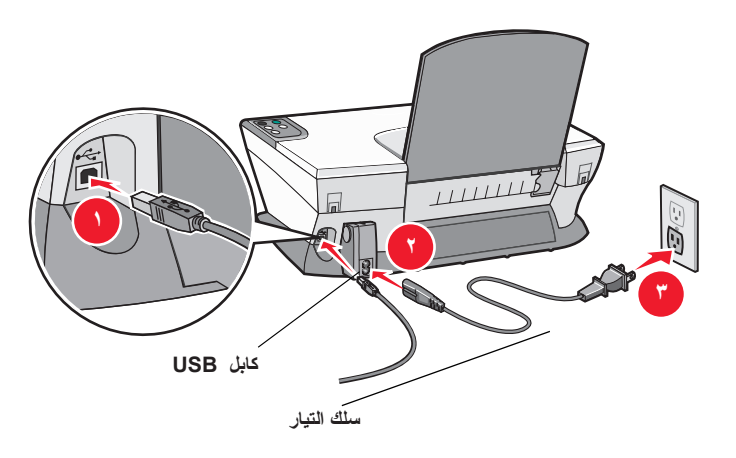

## استخدام لوحة التحكم

الجهاز متعدد الإمكانات مزود بلوحة تحكم تتيح إجراء عمليات المسح الضوئي والنسخ بضغطة زر واحدة.

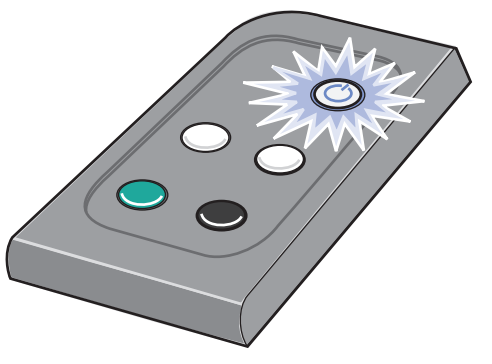

ملاحظة: يتعين تشغيل الكمبيوتر والجهاز متعدد الإمكانات معًا لإنشاء النُسخ.

فهم البرنامج

- يتكون برنامج الجهاز متعدد الإمكانات من أربعة مكونات أساسية:
- مركز جهاز Lexmark 1200 Series متعدد الإمكانات (لإجراء المسح الضوئي والنسخ والإرسال عبر الفاكس)
  - خصائص الطباعة (الطباعة)
  - مركز حلول Lexmark (استكشاف الأخطاء وإصلاحها والصيانة والحصول على معلومات طلب الخر اطيش)
    - محرر الصور الفوتوغرافية الخاص بـ Lexmark (تحرير الرسومات)

## استخدام مركز جهاز Lexmark متعدد الإمكانات

استخدم برنامج مركز جهاز Lexmark 1200 Series متعدد الإمكانات لمسح المستندات ضوئيًا ونسخها وإرسالها عبر الفاكس. هناك ثلاث طرق لفتح مركز الجهاز متعدد الإمكانات:

- · انقر فوق ابدأ برامج Lexmark 1200 Series مركز جهاز Lexmark متعدد الإمكانات.
  - انقر نقرًا مزدوجًا فوق رمز مركز جهاز Lexmark 1200 Series متعدد الإمكانات من سطح المكتب.
  - اضغط على المسح الضوئي في لوحة التحكم. للحصول على مزيد من المعلومات حول استخدام لوحة التحكم، انظر صفحة ٥.

تظهر الصفحة الرئيسية للجهاز متعدد الإمكانات.

مركز الجهاز متعدد الإمكانات

الصفحة الرئيسية للجهاز متعدد الإمكانات

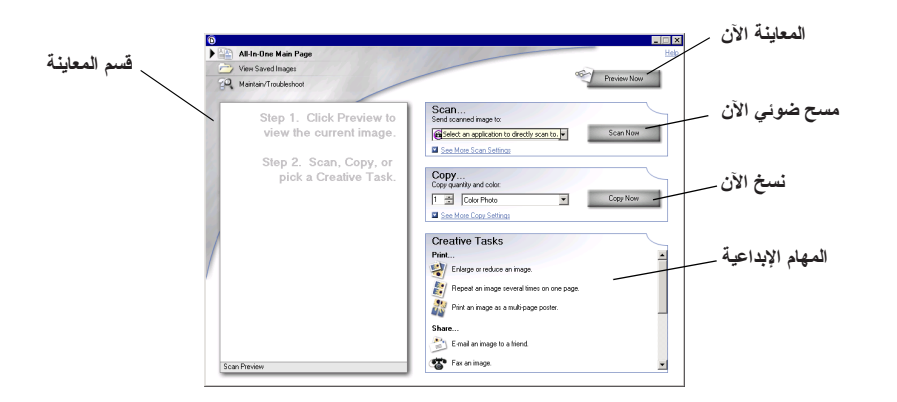

### الصفحة الرئيسية للجهاز متعدد الإمكانات

تتكون الصفحة الرئيسية للجهاز متعدد الإمكانات من أربعة أقسام أساسية: المسح الضوئي والنسخ والمهام الإبداعية والمعاينة.

| يمكنك:                                                                                                    | من هذا القسم:    |
|----------------------------------------------------------------------------------------------------|------------------|
| <ul> <li>تحديد أحد البر امج لإرسال الصورة الممسوحة ضوئيًا إليه.</li> </ul>                                                                                                    | مسح ضوئي         |
| <ul> <li>اختيار نوع الصورة الجاري مسحها ضوئيًا.</li> </ul>                                                                                                    |                  |
| <ul> <li>اختيار كيفية استخدام المسح الضوئي.</li> </ul>                                                                                                    |                  |
| ملاحظة: انقر فوق <b>عرض المزيد من إعدادات المسح ل</b> عرض<br>جميع الإعدادات.                                                                                                    |                  |
| <ul> <li>حدد عدد النُسخ ولونها.</li> </ul>                                                                                                    | النسخ            |
| <ul> <li>تحديد أحد إعدادات الجودة للنُسخ.</li> </ul>                                                                                                    |                  |
| <ul> <li>ضبط حجم المنطقة الممسوحة ضوئيًا.</li> </ul>                                                                                                    |                  |
| <ul> <li>تفتيح النُسخ أو تغميقها.</li> </ul>                                                                                                    |                  |
| <ul> <li>تكبير النُسخ أو تصغيرها.</li> </ul>                                                                                                    |                  |
| <b>ملاحظة:</b> انقر فوق <b>عرض المزيد من إعدادات النسخ</b> لعرض<br>جميع الإعدادات.                                                                                                    |                  |
| الاختيار من بين مجموعة منتوعة من الأفكار الإبداعية.<br>• تكبير صورة أو تصغيرها.<br>• تكرار إحدى الصور عدة مرات في صفحة واحدة.<br>• طباعة صورة بمثابة ملصق متعدد الصفحات.<br>• إرسال صورة عبر البريد الإلكتروني إلى صديق.<br>• إرسال الفاكس باستخدام مودم الكمبيوتر.<br>• حفظ صورة أو مستند.<br>• تحرير النص الموجود في مستند ممسوح ضوئيًا (التعرف الضوئي<br>على الأحرف).<br>• تعديل صورة باستخدام محرر الصور الفوتو غرافية. | المهام الإيداعية |
| <ul> <li>تحديد جزء لمسحه ضوئيًا من صورة المعاينة.</li> </ul>                                                                                                    | قسم المعاينة     |
| <ul> <li>عرض صورة لما ستتم طباعته او نسخه.</li> </ul>                                                                                                    |                  |

ملاحظة: لمزيدٍ من المعلومات حول الصفحة الرئيسية للجهاز متعدد الإمكانات، انقر فوق الزر تعليمات بالركن العلوي الأيسر من الشاشة.

### صفحة عرض الصور المحفوظة

استخدم صفحة عرض الصور المحفوظة لإجراء المهام باستخدام الصور التي تم حفظها على الكمبيونر. تحتوي صفحة عرض الصور المحفوظة على ثلاثة أقسام.

| يمكنك:                                                                                  | من هذا القسم:    |
|-----------------------------------------------------------------------------------------|------------------|
| تحديد برنامج لإرسال الصورة المحفوظة إليه.                                               | فتح باستخدام     |
| <ul> <li>اختيار عدد النسخ ولونها.</li> </ul>                                            | طباعة نسخة       |
| <ul> <li>تحديد أحد إعدادات الجودة للنُسخ.</li> </ul>                                    |                  |
| <ul> <li>تقتيح النُسخ أو تغميقها.</li> </ul>                                            |                  |
| <ul> <li>تكبير النُسخ أو تصغيرها.</li> </ul>                                            |                  |
| <b>ملاحظة:</b> انقر فوق <b>عرض المزيد من إعدادات النسخ ل</b> عرض جميع<br>الإعدادات.     |                  |
| التحديد من بين مجموعة منتوعة من الأفكار الإبداعية. لمزيدٍ من<br>المعلومات، انظر صفحة ٦. | المهام الإبداعية |

**ملاحظة:** لمزيدٍ من المعلومات حول هذه الصفحة، انقر فوق الزر **تعليمات** بالركن العلوي الأيسر من الشاشة.

#### صفحة الصيانة/استكشاف الأخطاء وإصلاحها

تقدم صفحة الصيانة/استكشاف الأخطاء وإصلاحها ارتباطات مباشرة لمركز حلول Lexmark. اختر أحد الموضوعات التالية:

- صيانة مشكلات الجودة أو إصلاحها
- استكشاف مشكلات الجهاز متعدد الإمكانات وإصلاحها
  - حالة الجهاز ومستويات الحبر
  - لمزيدٍ من أفكار الطباعة وكيفية تنفيذ المهام
    - معلومات الاتصال
- خيارات متقدمة (الشكل الخارجي، والصوت، وخيارات الاتصال)
  - عرض معلومات إصدار البرنامج وحقوق النشر

لمزيدٍ من المعلومات حول مركز حلول Lexmark، انظر صفحة ٨.

**ملاحظة:** لمزيد من المعلومات حول هذه الصفحة، انقر فوق الزر **تعليمات** بالركن العلوي الأيسر من الشاشة.

### استخدام خصائص الطباعة

خصائص الطباعة هي البرنامج الذي يتحكم في وظيفة الطباعة في الجهاز متعدد الإمكانات. حيث يمكنك تغيير الإعدادات الموجودة في خصائص الطباعة بناءً على نوع المشروع الذي ترغب في إنشائه. يمكنك فتح خصائص الطباعة من أي برنامج تقريبًا:

- من القائمة ملف في البرنامج، انقر فوق طباعة.
- ۲ في مربع الحوار طباعة، انقر فوق خصائص أو تفضيلات أو خيارات أو إعداد (وفقًا للبرنامج المستخدم).

تظهر شاشة خصائص الطباعة.

**ملاحظة:** قد يتم فتح خصائص الطباعة بشكل مختلف في بعض البر امج.

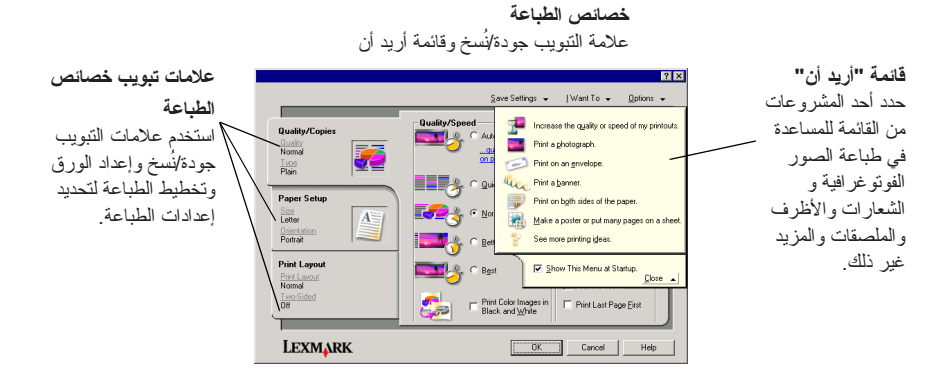

### قائمة "أريد أن"

تظهر قائمة "أريد أن" عند فتح خصائص الطباعة. حيث تحتوي هذه القائمة على مجموعة متنوعة من معالجات المهام للمساعدة في تحديد إعدادات الطباعة الصحيحة للمشروع الخاص بك. قم بإغلاق القائمة للحصول على عرض كامل لمربع الحوار خصائص الطباعة.

#### علامات التبويب خصائص الطباعة

توجد جميع إعدادات الطباعة في علامات التبويب الثلاث الرئيسية في برنامج خصائص الطباعة وهي: جودة/ نُسخ وإعداد الورق وتخطيط الطباعة.

| يمكنك تغيير الإعدادات التالية:                                                                                     | من علامة التبويب هذه: |
|----------------------------------------------------------------------------------------------------|-----------------------|
| <b>جودة/سرعة</b> — تحديد إعداد جودة/سرعة.                                                                          | جودة/نُسخ             |
| نسخ متعدة — تخصيص كيفية طباعة الجهاز متعدد الإمكانات لنسخ متعددة من مهمة طباعة واحدة، وما إذا كانت مرتبة أو عادية. |                       |
| <b>طباعة صور ملونة بالأبيض والأسود</b> — حدد هذا الإعداد لطباعة الصور الملونة<br>بالأبيض والأسود.                  |                       |
| ا <b>لنوع</b> — لتحديد نوع الورق المستخدم.                                                                         | إعداد الورق           |
| <b>حجم الورق</b> — لتحديد حجم الورق المستخدم.                                                                      |                       |
| الاتجاه – لتحديد الكيفية المطلوبة لتوجيه المستند على الصفحة المطبوعة. يمكنك<br>إجراء طباعة طولية أو عرضية.         |                       |
| ا <b>لتخطيط</b> — لتحديد التخطيط المرادة طباعته.                                                                   | تخطيط الطباعة         |
| الطباعة على الوجهين - حدد هذا الإعداد عند الرغبة في الطباعة على كلا<br>وجهي الورقة.                                |                       |

ملاحظة: الحصول على المزيد من المعلومات حول هذه الإعدادات، انقر بزر الماوس الأيمن فوق أحد الإعدادات الموجودة على الشائسة، ثم حدد العنصر ما هذا؟.

#### قائمة حفظ الإعدادات

من قائمة حفظ الإعدادات، يمكنك تسمية إعدادات خصائص الطباعة الحالية وحفظها للاستخدام المستقبلي. حيث يمكنك حفظ ما يصل إلى خمسة إعدادات مخصصة.

### قائمة خيارات

استخدم القائمة خيار ات لإجراء تغيير ات على إعدادات خيار ات الجودة وخيار ات التخطيط وخيار ات حالة الطباعة. للحصول على مزيد من المعلومات حول هذه الإعدادات، افتح مربع حوار علامة التبويب من القائمة، ثم انقر فوق زر **تعليمات** في مربع الحوار.

توفر القائمة خيارات أيضًا ارتباطات مباشرة لأجزاء مختلفة من مركز حلول Lexmark (انظر صفحة ٨)، بالإضافة إلى معلومات حول إصدار البرنامج.

## استخدام مرکز حلول Lexmark

يعد مركز حلول Lexmark 1200 Series مصدرًا قيمًا للمعلومات. لفتح مركز حلول Lexmark، انقر فوق ا**بدأ ♦ برامج ♦ Lexmark 1200 Series ♦ مركز حلول Lexmark 1200 Series**.

تظهر علامة التبويب حالة الطابعة.

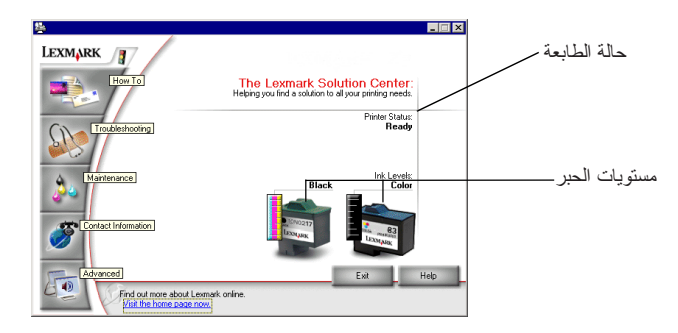

يتكون مركز حلول Lexmark من ست علامات تبويب: حالة الطابعة وكيفية واستكشاف الأخطاء وإصلاحها والصبيانة ومعلومات الاتصال وخيار ات متقدمة.

| يمكنك:                                                                                  | من علامة التبويب:        |
|-----------------------------------------------------------------------------------------|--------------------------|
| <ul> <li>عرض حالة الجهاز متعدد الإمكانات. على سبيل المثال، تكون الحالة أثناء</li> </ul> | حالة الطابعة             |
| ا <b>لطباعة مشغولة</b> بالطباعة.                                                        | (مربع الحوار الرئيسي)    |
| <ul> <li>عرض مستويات الحبر لخر اطيش الطباعة .</li> </ul>                                |                          |
| تعلم كيفية:                                                                             | كيفية                    |
| <ul> <li>المسح الضوئي والنسخ والطباعة .</li> </ul>                                      |                          |
| <ul> <li>البحث عن الإعدادات وتغيير ها.</li> </ul>                                       |                          |
| <ul> <li>استخدام الميزات الأساسية.</li> </ul>                                           |                          |
| <ul> <li>طباعة مشروعات مثل الشعارات وورق الطباعة على الأقمشة.</li> </ul>                |                          |
| <ul> <li>تعلم تلميحات حول الحالة الحالية.</li> </ul>                                    | استكشاف الأخطاء وإصلاحها |
| <ul> <li>حل مشكلات الجهاز متعدد الإمكانات.</li> </ul>                                   |                          |

| یمکنك:                                                                                                    | من علامة التبويب: |
|----------------------------------------------------------------------------------------------------|-------------------|
| <ul> <li>تركيب خرطوشة الطباعة الجديدة.</li> </ul>                                                                                  | الصيانة           |
| <b>ملاحظة:</b> انتظر حتى تكتمل عملية المسح الضوئي قبل الشروع في تركيب<br>خد اطش حديدة                                              |                   |
| <ul> <li>عرض خيارات التسوق للخراطيش الجديدة.</li> </ul>                                                                            |                   |
| <ul> <li>طباعة صفحة اختبار.</li> <li>إجراء عملية نتظيف لحل مشكلة الخطوط الأفقية.</li> </ul>                                        |                   |
| <ul> <li>إجراء عملية محاذاة لإصلاح مشكلة الحواف الباهنة.</li> </ul>                                                                |                   |
| <ul> <li>استكتباف مشكلت الحبر الاخرى وإصلاحها.</li> <li>إز الة بقايا البطاقات البريدية اليابانية.</li> </ul>                       |                   |
| <ul> <li>معرفة كيفية الاتصال بشركة Lexmark عن طريق الهاتف أو البريد</li> <li>الإلكتروني أو من خلال شبكة الويب العالمية.</li> </ul> | معلومات الاتصال   |
| <ul> <li>تغيير مظهر إطار حالة الطباعة وتشغيل التبليغ الصوتي عن الطباعة أو إيقاف<br/>تشميله</li> </ul>                              | خيارات متقدمة     |
| السعينة.<br>• تغيير إعدادات شبكة الاتصال الخاصة بالطابعة.                                                                          |                   |
| <ul> <li>الحصول على معلومات حول إصدار البرنامج.</li> </ul>                                                                         |                   |

ملاحظة: لمزيدٍ من المعلومات، انقر فوق الزر تعليمات الموجود في الركن السفلي الأيسر من الشاشة.

## استخدام محرر الصور الفوتوغرافية الخاص بـ Lexmark

استخدم برنامج محرر الصور الفوتوغرافية الخاص بـ Lexmark لتحرير الرسومات. لفتح محرر الصور الفوتوغرافية الخاص بـ Lexmark، انقر فوق ا**بدأ ♦ برامج ♦ Lexmark 1200 Series** ♦ محرر الصور الفوتوغرافية الخاص بـ Lexmark.

يظهر محرر الصور الفوتوغرافية الخاص بـ Lexmark.

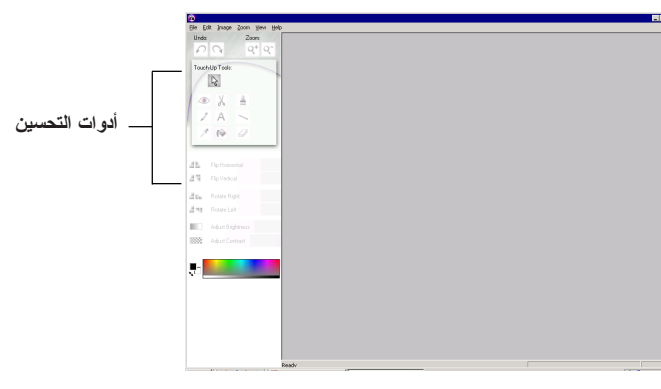

استخدم أدوات التحسين لتحرير الرسومات.

ملاحظة: حرك المؤشر فوق الأداة حتى تتعرف على الوصف الخاص بها.

# استخدام الجهاز متعدد الإمكانات

تشتمل الأقسام التالية على كل ما تحتاجه للتعرف على الطباعة الأساسية و المسح الضوئي و النسخ و الإرسال عبر الفاكس.

## الطباعة

توفر قائمة "أريد أن" في خصائص الطباعة (انظر صفحة ٧) معالجات الطباعة التي تساعدك في استكمال المهام، مثل طباعة الشعارات أو الصور الفوتوغرافية أو الملصقات.

أ قم بتحميل نوع الورق المناسب في الجهاز متعدد الإمكانات وفقًا لما تريد طباعته. ضع الورق بحيث يقابل الجهة اليمني من دعامة الورق

مع مراعاة أن يكون الوجه المرادة الطباعة عليه باتجاهك. تأكد من تحديد حجم الورق للمستند. لمزيدٍ من المعلو مات، انظر صفحة ١٠.

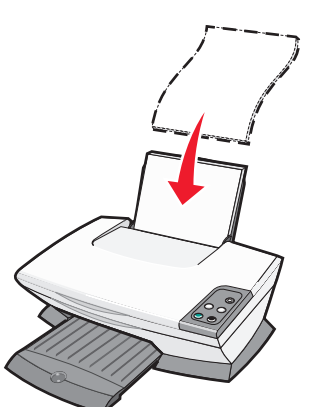

#### قم بتحميل حتى:

- ١٠٠ ورقة من الورق العادي
- ٢٥ ورقة من ورق العناوين
- ٢٥ ورقة من ورق الطباعة على الأقمشة
- ٢٥ ورقة من ورق الصور الفونو غرافية/الورق المصقول
  - ١٠ ورقات من الورق الشفاف
- ملاحظة: يتطلب الورق الشفاف والصور الفوتوغرافية وقت جفاف أطول، ولذلك نوصى بإز الة كل ورقة شفافة أو صورة فوتوغرافية بمجرد خروجها ومنحها الوقت الكافي للجفاف لتجنب تلطخ الحبر.

- ۲۰ ورقة من ورق الشعارات
- ١٠ ورقات من بطاقات التهنئة
  - ۱۰۰ بطاقات Hagaki
- ١٠ فظرف
   ملاحظة: لا تقم بتحميل الأظرف التي تحتوي على:
  - فتحات أو ثقوب أو أجزاء مقطوعة أو نقوش
    - رافية عميقة
- مشابك معدنية أو خيوط أو أشرطة طي معدنية
  - منحها الوقت ألسنة لاصقة مكشوفة

Ĵ

۲ اضغط على موجه الورق مع تحريكه إلى حافة الورق اليسرى.

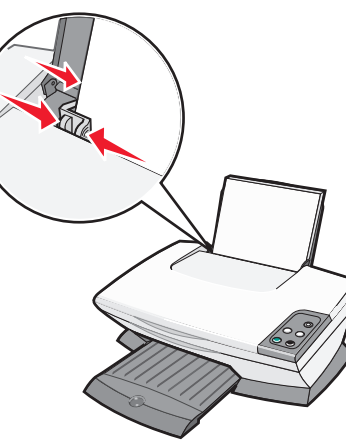

- 🎢 تأكد من تشغيل الجهاز متعدد الإمكانات.
  - ٤ انقر فوق ملف
- في مربع الحوار طباعة، انقر فوق خصائص أو تفضيلات أو خيارات أو إعداد (وفقًا للبرنامج المستخدم).

يظهر مربع الحوار خصائص الطباعة.

- ۲ إذا كانت مهمة الطباعة التي ترغب في إجرائها موجودة في قائمة "أريد أن"، فانقر فوقها ثم اتبع الإرشادات التي تظهر على شاشة الكمبيوتر، أو انقر فوق إغلاق أسفل القائمة.
  - ۷ من علامة التبويب جودة/نُسخ، حدد إعدادات الجودة والسرعة والنسخ.

لعرض تفاصيل عن إعداد معين، انقر بزر الماوس الأيمن فوق ذلك الإعداد على الشاشة، ثم حدد العنصر ما هذا؟

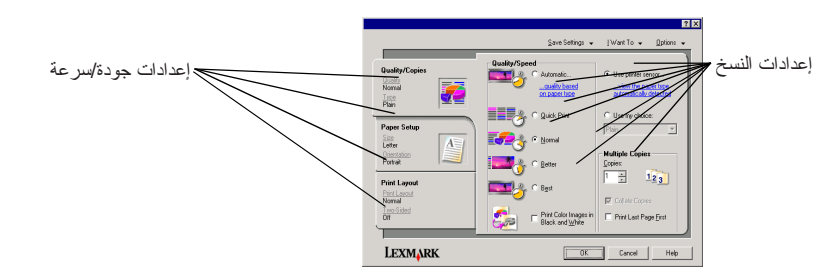

- ۸ من علامة التبويب إعداد الورق، حدد نوع الورق وحجم الورق والاتجاه.
- لعرض تفاصيل عن إعداد معين، انقر بزر الماوس الأيمن فوق ذلك الإعداد على الشاشة، ثم حدد العنصر **ما هذا**؟.

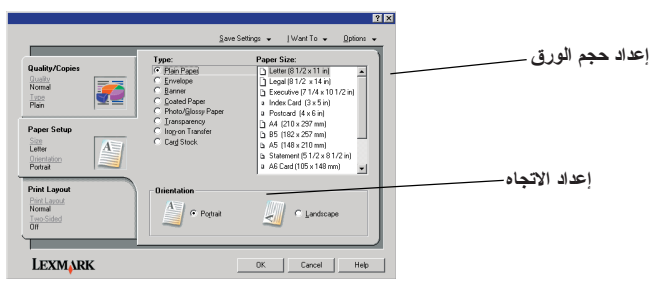

٩ من علامة التبويب تخطيط الطباعة، حدد إعدادات التخطيط والطباعة على الوجهين بالنسبة لنوع المستند الذي تقوم بطباعته.

لعرض تفاصيل عن إعداد معين، انقر بزر الماوس الأيمن فوق ذلك الإعداد على الشاشة، ثم حدد العنصر ما هذا؟.

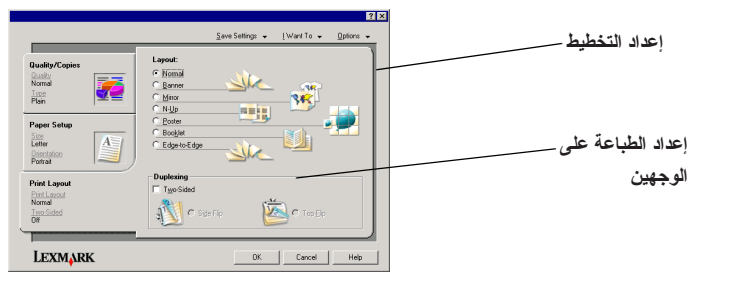

- ٩ بعد تطبيق كافة الإعدادات المطلوبة في خصائص الطباعة، انقر فوق موافق أسفل الشاشة للعودة إلى مربع الحوار طباعة.
  - ۱۱ انقر فوق طباعة لاستكمال المهمة.

## المسح الضوئي

توضح الخطوات التالية كيفية مسح الصور ضوئيًا وحفظها.

- ۱ افتح الغطاء العلوي للجهاز متعدد الإمكانات.
- ٢ ضع العنصر المطلوب مسحه ضوئيًا على الزجاج على أن يكون وجهه لأسفل. تحقق من أن الركن العلوي الأيسر للجزء الأمامي من العنصر يتحاذى مع السهم

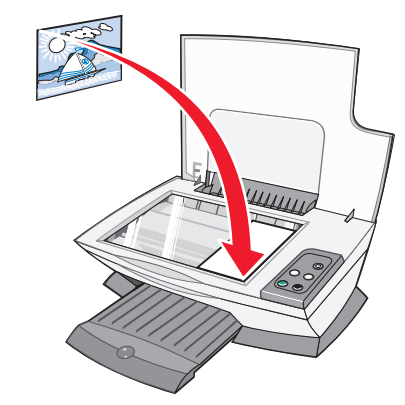

- ۳ أغلق الغطاء العلوي.
- ٤ افتح مركز جهاز Lexmark متعدد الإمكانات (انظر صفحة ٥). تظهر الصفحة الرئيسية للجهاز متعدد الإمكانات.
- انقر فوق معاينة الآن في الركن العلوي الأيسر من الصفحة الرئيسية لمركز الجهاز متعدد الإمكانات.
   تظهر صورة العنصر الممسوح ضوئيًا في قسم المعاينة.
  - ٦ انقر مع السحب لتحديد منطقة محددة من صورة المعاينة ليتم مسحها ضوئيًا.
  - ۷ انقر فوق عرض المزيد من إعدادات المسح الضوئي لمعاينة إعدادات المسح الضوئي وتغييرها.

٨ حدد إعدادات المسح الضوئي.

من القائمة المنسدلة إرسال الصورة الممسوحة ضوئيًا إلى، حدد برنامجًا لإرسال الصورة الممسوحة ضوئيًا إليه، أو انقر فوق قسم **المهام الإبداعية** لعرض قائمة بالمشروعات.

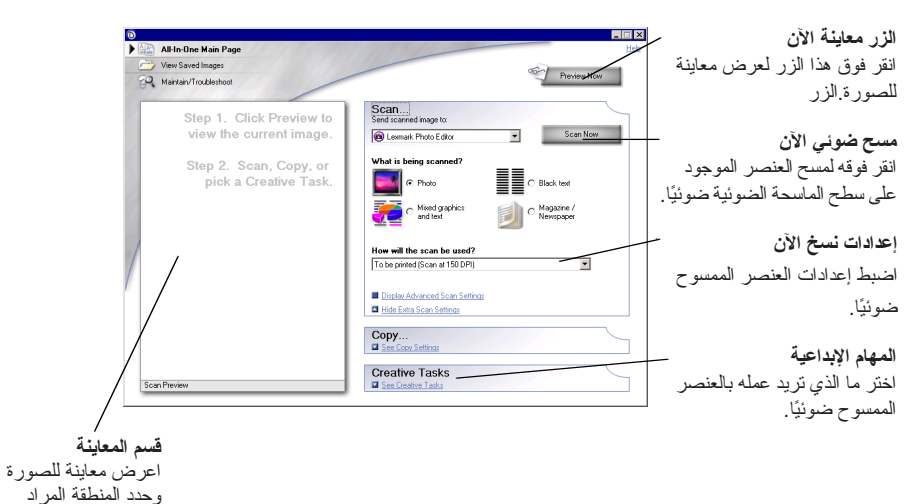

٩ في حالة إرسال الصورة الممسوحة ضوئيًا إلى أحد البرامج التطبيقية، انقر فوق مسح ضوئي الآن لاستكمال المسح الضوئي. إذا كنت تستخدم قسم المهام الإبداعية، فاتبع الإرشادات التي تظهر على شاشة الكمبيوتر.

> لعرض إحدى قوائم المهام الإبداعية المتوفرة في الصفحة الرئيسية للجهاز متعدد الإمكانات، انظر صفحة ٦.

مسحها ضو ئيًا.

### النسخ

- ملاحظة: يمكنك الحصول على نسخة بالألوان أو بالأبيض والأسود. اضغط على زر نسخ ملون أو نسخ أسود من لوحة التحكم.
  - لتتفيذ عملية نسخ المستندات بالأبيض والأسود أو الرمادي أو الألوان:
    - ۱ افتح الغطاء العلوي للجهاز متعدد الإمكانات.
  - ۲ ضع العنصر الذي تود نسخه بحيث يكون وجهه لأسفل على الزجاج. تحقق من أن الركن العلوي الأيسر للجزء الأمامي من العنصر يتحاذى مع السهم.

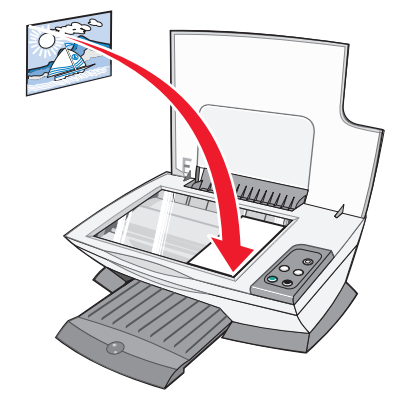

- ۳ أغلق الغطاء العلوي.
- ٤ افتح مركز جهاز Lexmark متعدد الإمكانات (انظر صفحة ٥).
  - تظهر الصفحة الرئيسية للجهاز متعدد الإمكانات.
- انقر فوق عرض المزيد من إعدادات النسخ لمعاينة إعدادات النسخ وتغيير ها.

يتم توسيع قسم النسخ الخاص بالجهاز متعدد الإمكانات:

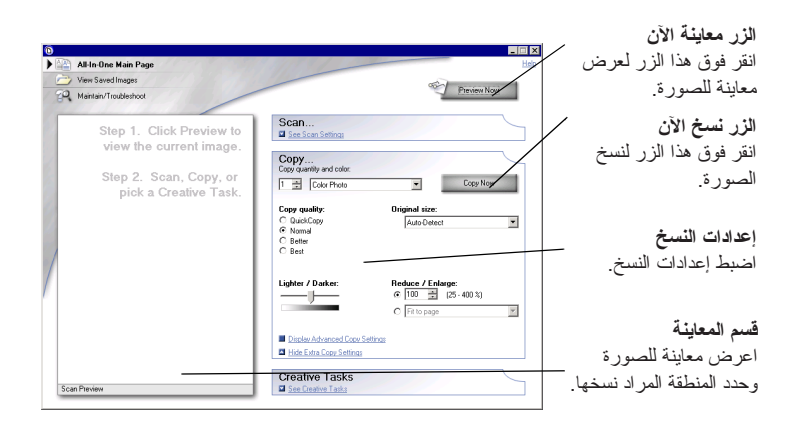

حدد إعدادات النسخ.
 ملاحظة: قد ترغب في تصغير الصورة أو تكبيرها.
 انقر فوق نسخ الآن.

## الإرسال عبر الفاكس

- ترشدك الخطوات التالية إلى كيفية إرسال فاكس باستخدام مودم الكمبيوتر.
  - افتح الغطاء العلوي.
- ۲ ضع العنصر الذي تود إرساله عبر الفاكس بحيث يكون وجهه لأسفل على الزجاج. تحقق من أن الركن العلوي الأيسر للجزء الأمامي من العنصر يتحاذى مع السهم.

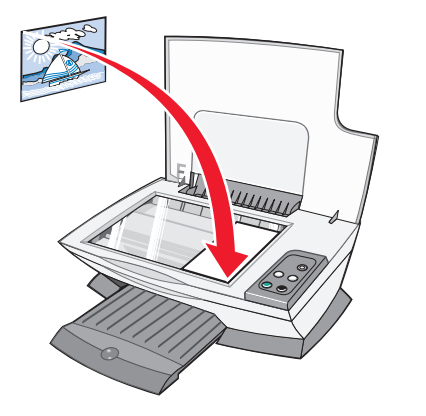

- ۳ أغلق الغطاء العلوي.
- ٤ افتح مركز جهاز Lexmark متعدد الإمكانات (انظر صفحة ٥).
- من قسم المهام الإبداعية بالصفحة الرئيسية للجهاز متعدد الإمكانات، انقر فوق إرسال صورة عبر الفاكس.
  - ٦ اتبع الإرشادات الموجودة على شاشة الكمبيوتر.

## إنشاء المشروعات المسلية

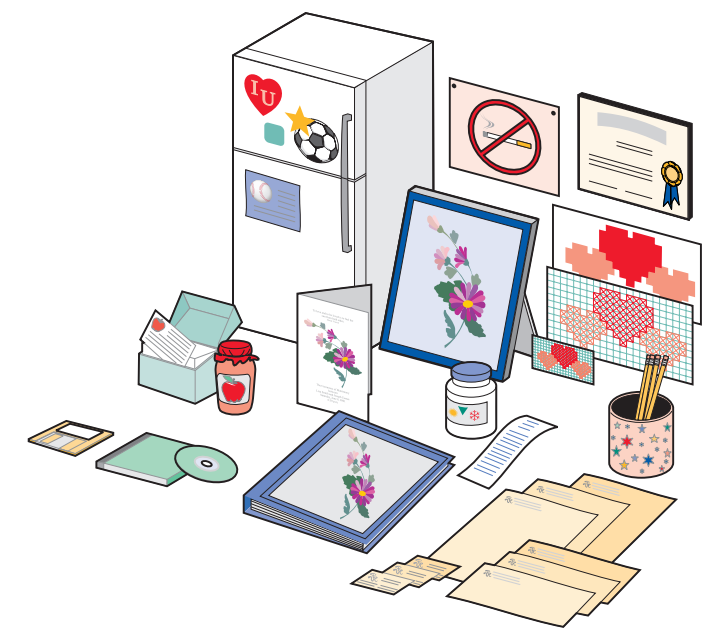

لإنشاء المشروعات المسلية ومشروعات أخرى أيضًا:

- ۱ افتح مرکز حلول Lexmark (انظر صفحة ۸).
  - ۲ انقر فوق **کیفیة**
  - ۳ حدد مشروعًا.
- ٤ اتبع الإرشادات الموجودة على شاشة الكمبيوتر.

# استبدال خراطيش الطباعة

يستخدم جهاز Lexmark 1200 Series الخراطيش التالية:

|    |    | رقم الجزء: | العنصر:      |
|----|----|------------|--------------|
| ١٧ | ١٦ | 10N0016    | خرطوشة سوداء |
| ۲۷ | 27 | 10N0026    | خرطوشة ألوان |

ملاحظة: لمزيدٍ من المعلومات حول طلب مستلزمات الطباعة، انظر علامة التبويب صيانة في صفحة ٨. ١ تأكد من تشغيل الجهاز متعدد الإمكانات.

- ۲ ارفع وحدة الماسحة الضوئية حتى تعمل دعامة الماسحة الضوئية على جعلها مفتوحة.
- فحامل الخرطوشة سيتحرك ويتوقف عند موضع التحميل ما لم يكن الجهاز متعدد الإمكانات مشغولاً.
  - ٣ اضغط على الألسنة الموجودة على أغطية الخرطوشة، ثم ارفع الأغطية.
  - ٤ قم بإزالة الخراطيش القديمة. قم بتخزين الخراطيش في حاوية محكمة الإغلاق أو تخلص منها.
  - إذا كنت تقوم بتركيب خر اطيش جديدة، فأزل اللاصقات والشريط الشفاف من الجزء السفلي من الخر اطيش.
    - تحذير: لا تلمس منطقة الاتصال ذهبية اللون الموجودة على الخر اطيش.
- ٦ قم بتركيب الخراطيش الجديدة. تأكد من إحكام تركيب الخرطوشة السوداء في الحامل الأيمن وإحكام تركيب خرطوشة الألوان في الحامل الأيسر ثم أحكم إغلاق الأغطية.
- ا رفع وحدة الماسحة الضوئية واضغط على دعامة الماسحة الضوئية للخلف أنثاء خفض وحدة الماسحة الضوئية إلى أن يتم إغلاقها تمامًا.

لا يغطي ضمان Lexmark الجهاز متعدد الإمكانات عمليات تصليح أوجه الخلل أو التلف الناجمة عن استخدام خرطوشة معادة تعينتها. حيث لا ننصح باستخدام الخراطيش المعادة تعينتها. فقد تؤثر الخرطوشة المعادة تعينتها على جودة الطباعة وتسبب تلفًا في الجهاز متعدد الإمكانات. للحصول على أفضل النتائج، استخدم الموارد التي توفرها شركة Lexmark.

## استكشاف الأخطاء وإصلاحها

يساعدك هذا القسم في حل المشكلات التي قد تواجهها مع الجهاز متعدد الإمكانات. تتوفر معلومات إضافية حول استكشاف الأخطاء وإصلاحها في مركز حلول Lexmark. للحصول على التعليمات المتعلقة بالوصول إلى مركز حلول Lexmark، انظر صفحة ٨.

## قائمة استكشاف الأخطاء وإصلاحها

قبل الشروع في حل المشكلة، تأكد مما يلي:

- هل يتصل سلك التيار الكهربي بإحكام بالجهاز متعدد الإمكانات وبمأخذ تيار كهربي معروف سليم؟
  - هل كلٌ من الكمبيوتر والجهاز المتعدد في وضع التشغيل؟
  - هل يتصل كابل USB بإحكام بكلٍ من الكمبيوتر والجهاز متعدد الإمكانات؟
- هل قمت باز الة الشريط اللاصق والشفاف من خرطوشتي الطباعة؟ للحصول على التعليمات، 🖌 🛛 ارجع إلى مراجع الإعداد.
  - هل تم تركيب خرطوشة الطباعة السوداء بإحكام في الحامل الأيمن وتركيب خرطوشة الألوان بإحكام في الحامل الأيسر؟
    - هل تم تحميل الورق بشكل صحيح؟ تأكد من عدم دفع الورق عنوةً داخل الطابعة.
- هل قمت بتثبيت برنامج الطابعة بشكل صحيح؟ للحصول على التعليمات، ارجع إلى مراجع الإعداد.
- هل تم تعبين Lexmark 1200 Series كالطابعة الافتر اضية؟ للتأكد من ذلك، انقر فوق ابدأ ♦ إعدادات ♦ طبعات. في حالة عدم تعبين Lexmark 1200 Series كالطابعة الافتر اضية، يتعين إز الة البرنامج وإعادة تثبيته. للحصول على التعليمات، انظر صفحة ١٦.

### استكشاف أخطاء الإعداد وإصلاحها

| انتقل إلى الصفحة: | المشكلة:                                                                                                    |
|-------------------|----------------------------------------------------------------------------------------------------|
| ١٤                | عدم إضاءة مصباح التثىغيل                                                                                     |
| ١٤                | عدم طباعة صفحة المحاذاة                                                                                      |
| 10                | لا يحدث شيء عند إدخال القرص المضغوط الخاص ببرنامج الجهاز متعدد<br>الإمكانات                                  |
| ١٥                | لا يتواصل الجهاز متعدد الإمكانات مع الكمبيوتر                                                                |
| ١٥                | لم يكتمل التثبيت                                                                                             |
| ١٥                | يطبع الجهاز متعدد الإمكانات ببطء                                                                             |
| ١٥                | الطباعة داكنة جدًا أو ملطخة                                                                                  |
| ١٥                | الخطوط الرأسية غير مستقيمة أو الحواف غير متجانسة                                                             |
| ١٥                | تظهر خطوط بيضاء في الرسومات أو في المناطق السوداء الخالصة                                                    |
| 17                | يوجد انحشار ورق بالجهاز متعدد الإمكانات                                                                      |
| וז                | لم تتم عملية المسح الضوئي بنجاح                                                                              |
| יז                | يستغرق المسح الضوئي أو استخدام صورة ممسوحة ضوئيًا مع أحد البرامج وقتًا<br>طويلاً أو يتسبب في توقف الكمبيوتر. |
| 17                | لم نتم طباعة حافة النسخة                                                                                     |
| 17                | لا يعمل زر النسخ الموجود في لوحة التحكم                                                                      |
| 17                | وظيفة الفاكس لا تعمل                                                                                         |

#### عدم إضاءة مصباح التشغيل

- افحص توصيلات سلك التيار.
- ۲ اضغط على تشغيل في لوحة التحكم.

#### عدم طباعة صفحة المحاذاة

- اً تأكد من إز الة الشريط اللاصق والشفاف من كلتا الخرطوشتين. للحصول على التعليمات المتعلقة بتركيب خراطيش الطباعة، ارجع إلى مراجع الإعداد.
- ٢ تأكد من تركيب خرطوشة الطباعة السوداء بإحكام في الحامل الأيمن وتركيب خرطوشة الألوان بإحكام في الحامل الأيسر.
  - ۳ تأكد من تحميل الورق بشكل صحيح وعدم الضغط عليه بقوة داخل الجهاز متعدد الإمكانات.

#### لا يحدث شيء عند إدخال القرص المضغوط الخاص ببرنامج الجهاز متعدد الإمكانات

من سطح المكتب، انقر نقرًا مزدوجًا فوق رمز **جهاز الكمبيوتر**، ثم انقر نقرًا مزدوجًا فوق رمز محرك الأقراص المضغوطة.

#### لا يتواصل الجهاز متعدد الإمكانات مع الكمبيوتر

- ۱ افصل طرفي كابل USB ثم أعد توصيلهما. للحصول على التعليمات، ارجع إلى مراجع الإعداد.
- ۲ افصل سلك التيار الكهربي عن مأخذ التيار الكهربي بالحائط وقم بتوصيله مرة أخرى ثم اضغط على زر التشغيل. لمزيدٍ من المعلومات، ارجع إلى مراجع الإعداد.
- ٣ أعد تشغيل الكمبيوتر. في حالة استمر ار المشكلة، قم بإز الة البرنامج ثم إعادة تثبيته. لمزيدٍ من المعلومات، انظر صفحة ١٦.

### لم يكتمل التثبيت

ربما لم يتم تثبيت البرنامج بشكل صحيح. جرب ما يلي:

۱ انقر بزر الماوس الأيمن فوق رمز جهاز الكمبيوتر.

في Windows XP، انقر فوق ابدأ للوصول إلى رمز جهاز الكمبيوتر.

- ۲ انقر فوق خصائص.
- ٣ وبالنسبة لنظام Windows 98 أو Windows Me، انقر فوق علامة التبويب إدارة الأجهزة. بالنسبة لنظام Windows 2000 أو Windows XP، حدد علامة التبويب أجهزة، ثم انقر فوق زر إدارة الأجهزة.
- ٤ ابحث عن الفئة أجهزة أخرى. في حالة ظهور أي من أجهزة Lexmark هذا، قم بتمييزها ثم اضغط على مفتاح حذف.
- **ملاحظة:** تظهر الفئة أجهزة أخرى فقط عند وجود أجهزة غير معروفة. لا تحذف أي جهاز من أجهزة إلا إذا كان موجودًا تحت الفئة أجهزة أخرى.
- أدخل القرص المضغوط وقم بتثبيت البرنامج مرة أخرى. لا تقم بإعادة تشغيل الكمبيوتر. للحصول على التعليمات، ارجع إلى مراجع الإعداد.

## استكشاف أخطاء الطباعة وإصلاحها

### يطبع الجهاز متعدد الإمكانات ببطء

- أغلق جميع البر امج غير المستخدمة. قد تكون موارد الذاكرة منخفضة.
- ۲ تأكد من تعيين إعداد جودة/سرعة في خصائص الطباعة على عادية أو طباعة سريعة. لمزيدٍ من المعلومات، انظر صفحة ٧.
- ٣ جرب طباعة ملف أصغر حجمًا. إذا كانت موارد الذاكرة منخفضة للغاية، فقد لا يتسنى لك طباعة الملفات كبيرة الحجم. يُنصح بشراء المزيد من الذاكرة.

**ملاحظة:** ملفات الصور الفوتوغرافية بوجه عام أكبر حجمًا. جرب خفض دقة المسح الضوئي.

### الطباعة داكنة جدًا أو ملطخة

- ١ قم بإزالة الورقة فور خروجها. اترك الحبر يجف قبل التعامل مع الورق.
- ۲ اضبط إعداد جودة/سرعة في خصائص الطباعة أو في مركز الجهاز متعدد الإمكانات. لمزيدٍ من المعلومات، انظر صفحة ۷ أو صفحة ٦.

قد يؤدي إعداد جيدة أو ممتازة ضمن إعدادات جودة/سرعة إلى حدوث تلطخ إذا تم استخدامه مع الورق العادي. جرب استخدام الإعداد عادية.

- ۳ افتح مرکز حلول Lexmark (انظر صفحة ۸).
- ٤ من علامة التبويب صيانة، انقر فوق تنظيف لحل مشكلة الخطوط الأفقية.

### الخطوط الرأسية غير مستقيمة أو الحواف غير متجانسة

- ً اضبط الإعداد جودة/سرعة في خصائص الطباعة. للحصول على التعليمات، انظر صفحة ٧. للحصول على أفضل جودة طباعة، حدد الإعداد **جيدة** أو **ممتازة**.
  - ۲ قم بمحاذاة خر اطيش الطباعة. لمحاذاة خر اطيش الطباعة:
  - افتح **مركز حلول Lexmark** (انظر صفحة ۸).
  - ب من علامة التبويب صيانة، انقر فوق محاذاة لإصلاح الحواف الباهتة.

### تظهر خطوط بيضاء في الرسومات أو في المناطق السوداء الخالصة

تنظيف فتحات خراطيش الطباعة. قد يؤدي عدم استخدام الجهاز متعدد الإمكانات لفترات زمنية طويلة إلى انسداد فتحات خراطيش الطباعة. لتنظيف فتحات الخرطوشة:

- ۱ افتح مرکز حلول Lexmark (انظر صفحة ۸).
- ۲ من علامة التبويب صيانة، انقر فوق تنظيف لحل مشكلة الخطوط الأفقية.

#### يوجد انحشار ورق بالجهاز متعدد الإمكانات

- ۱ اتبع الإرشادات التي تظهر على الشاشة لإزالة انحشار الورق.
- ۲ تأكد من استخدام ورق مصمم لطابعة Inkjet. للحصول على قائمة بأنواع الورق الموصى بها، انظر صفحة ٩.
  - ٣ تأكد من تحميل الورق بشكل صحيح. لمزيدٍ من المعلومات، انظر صفحة ١٠.
  - ٤ تحقق أن موجه الورق يواجه الحافة اليسرى للورق. لمزيدٍ من المعلومات، انظر صفحة ١٠.

## استكشاف أخطاء المسح الضوئي والنسخ والإرسال عبر الفاكس وإصلاحها

## لم تتم عملية المسح الضوئي بنجاح

ربما لم يتم تثبيت البرنامج بشكل صحيح. اتبع إرشادات "لا يتواصل الجهاز متعدد الإمكانات مع الكمبيوتر" في صفحة ١٥.

### يستغرق المسح الضوئي أو استخدام صورة ممسوحة ضوئيًا مع أحد البرامج وقتًا طويلاً أو يتسبب في توقف الكمبيوتر.

قم بخفض دقة المسح الضوئي. تختلف دقة المسح الضوئي بدرجة كبيرة عن دقة الطباعة ويتم تعيينها بوجه عام على إعداد أقل. لتغيير دقة المسح الضوئي:

- ۱ افتح مركز جهاز Lexmark متعدد الإمكانات. للحصول على التعليمات، انظر صفحة ٥.
  - ۲ من القسم مسح ضوئي، انقر فوق عرض المزيد من إعدادات المسح الضوئي.
    - ۳ انقر فوق عرض إعدادات المسح الضوئي المتقدمة.
- ٤ من علامة التبويب مسح ضوئي في إعدادات المسح الضوئي المتقدمة، أدخل دقة مسح ضوئي أقل.

### لم تتم طباعة حافة النسخة

- تأكد من صحة توجيه العنصر الأصلي على الزجاج. لمزيدٍ من المعلومات، انظر صفحة ١١.
- تأكد من أن المنطقة التي ترغب في نسخها ليست أكبر من تلك التي يمكن الطباعة عليها في الصفحة. قم بتطبيق ميزة ملاءمة للصفحة. لتطبيق ميزة ملاءمة في الصفحة:
  - ۱ افتح مركز جهاز Lexmark متعدد الإمكانات (انظر صفحة ٥).
    - ۲ من قسم النسخ، انقر فوق عرض المزيد من إعدادات النسخ.
- ٣ من القسم تكبير / تصغير ، انقر فوق الزر الثاني، ثم حدد ملاءمة للصفحة من القائمة المنسدلة المناظرة.
  - ٤ انسخ المستند مرة أخرى.

### لا يعمل زر النسخ الموجود في لوحة التحكم

- تأكد من تشغيل الكمبيوتر. يتعين أن يكون الكمبيوتر في وضع التشغيل حتى يعمل الجهاز متعدد الإمكانات.
- تأكد من تثبيت البرنامج بشكل صحيح. للحصول على التعليمات، ارجع إلى مراجع الإعداد. يتعين تثبيت البرنامج حتى تعمل الناسخة.

### وظيفة الفاكس لا تعمل

- تأكد من تشغيل الكمبيوتر والجهاز متعدد الإمكانات.
- تأكد من توصيل الكمبيوتر بخط هاتف. يتعين وجود اتصال هاتفي حتى تعمل وظيفة الفاكس.
- قد تكون الذاكرة ممتلئة. انتظر حتى يتم إرسال الفاكسات الموجودة في الذاكرة، ثم أرسل الفاكس الحالي مرة أخرى.

# إزالة البرنامج وإعادة تثبيته

إذا لم يكن برنامج الجهاز متعدد الإمكانات يعمل بشكل صحيح أو ظهرت رسالة خطأ خاصة بالاتصالات عند محاولة استخدام الجهاز متعدد الإمكانات، فقد تحتاج إلى إز الة برنامج الطابعة ثم إعادة تثبيته من جديد.

- ۱ من سطح المكتب، انقر فوق ابدأ 
   برامج 
   Lexmark 1200 Series
   إلغاء تثبيت
   Lexmark 1200 Series
- ملاحظة: إذا لم يكن خيار "إلغاء تثبيت" متوفرًا بالقائمة، فانظر "لا يتواصل الجهاز متعدد الإمكانات مع الكمبيوتر" في صفحة ١٥.
  - ۲ اتبع الإرشادات الموجودة على شاشة الكمبيوتر لإز الة برنامج الجهاز متعدد الإمكانات.
    - ۳ أعد تشغيل الكمبيوتر قبل إعادة تثبيت البرنامج.
- ٤ أدخل القرص المضغوط واتبع الإرشادات الموجودة على شاشة الكمبيوتر لتثبيت البرنامج. للحصول على التعليمات، ارجع إلى مراجع الإعداد.

# مصادر التعليمات الأخرى

إذا لم تؤد الحلول السابقة إلى حل مشكلة الجهاز متعدد الإمكانات:

- ارجع إلى برنامج مركز حلول Lexmark للتعرف على المزيد من معلومات استكشاف الأخطاء وإصلاحها:
  - ۱ انقر فوق ابدأ ♦ برامج ♦ Lexmark 1200 Series ♦ مرکز حلول Lexmark 1200 Series.
  - ۲ انقر فوق علامة التبويب استكشاف الأخطاء وإصلاحها الموجودة على الجانب الأيمن من الشاشة.
    - قم بزيارة موقعنا على الويب على http://lexmark.com/ للحصول على التعليمات.

#### Industry Canada compliance statement

This Class B digital apparatus meets all requirements of the Canadian Interference-Causing Equipment Regulations.

#### Avis de conformité aux normes de l'industrie du Canada

Cet appareil numérique de la classe B respecte toutes les exigences du Règlement sur le matériel brouilleur du Canada.

#### مطابقة المنتج لتوجيهات الاتحاد الأوروبي (EC)

ولقد قام مدير التصنيع والدعم الفني بشركة Lexmark International، S.A، بونيي، بفرنسا بالتوقيع على إعلان المطابقة الذي يشمل كل متطلبات التوجيهات.

يتوافق هذا المنتج مع شروط الفئة ب فيEN 55022 ومتطلبات السلامة في EN 60950.

#### إشعار VCCI الياباني

この装置は、情報処理装置等電波 障害自主規制協議会(VCCI)の 基準に基づくクラスB情報技術装 置です。この装置は、家庭環境で 使用することを目的としています が、この装置がラジオやテレビジ ョン受信機に近接して使用される と、受信障害を引き起こすことが あります。 取扱説明書に従って正しい取り扱 いをしてください。

製品にこのマークが表示されている場合、 次の要件を満たしています。

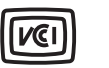

この装置は、情報処理装置等電波障害自主規制協議会(VCCI)の基準に 基づくクラスB情報技術装置です。この装置は、家庭環境で使用するこ とを目的としていますが、この装置がラジオやテレビジョン受信機に 近接して使用されると、受信障害を引き起こすことがあります。 取扱説明書に従って正しい取り扱いをしてください。

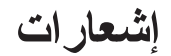

تتطبق المعلومات التالية على كافة إشعار ات هذا المنتج:

| Lexmark 1200 Series | اسم المنتج |
|---------------------|------------|
| ••• <u>-</u> ££V1   | نوع الجهاز |
| ••1-££V1            |            |
| • • V_źźV٦          |            |
| •• A-źźY٦           |            |

إشعارات الانبعاث الإلكتروني

# Federal Communications Commission (FCC) compliance information statement

This product has been tested and found to comply with the limits for a Class B digital device, pursuant to Part 15 of the FCC Rules. Operation is subject to the following two conditions: (1) this device may not cause harmful interference, and (2) this device must accept any interference received, including interference that may cause undesired operation.

The FCC Class B limits are designed to provide reasonable protection against harmful interference in a residential installation. This equipment generates, uses, and can radiate radio frequency energy and, if not installed and used in accordance with the instructions, may cause harmful interference to radio communications. However, there is no guarantee that interference will not occur in a particular installation. If this equipment does cause harmful interference to radio or television reception, which can be determined by turning the equipment off and on, the user is encouraged to try to correct the interference by one or more of the following measures:

- Reorient or relocate the receiving antenna.
- Increase the separation between the equipment and receiver.
- Connect the equipment into an outlet on a circuit different from that to which the receiver is connected.
- · Consult your point of purchase or service representative for additional suggestions.

The manufacturer is not responsible for any radio or television interference caused by using other than recommended cables or by unauthorized changes or modifications to this equipment. Unauthorized changes or modifications could void the user's authority to operate this equipment.

**Note:** To assure compliance with FCC regulations on electromagnetic interference for a Class B computing device, use a properly shielded and grounded cable such as Lexmark part number 1021294. Use of a substitute cable not properly shielded and grounded may result in a violation of FCC regulations.

#### Note:

Any questions regarding this compliance information statement should be directed to:

Director of Lexmark Technology & Services Lexmark International, Inc. 740 West New Circle Road Lexington, KY 40550 (859) 232-3000

제품에 이 기호가 있는 경우 다음 문구가 적용됩니다.

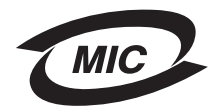

A급 기기 (업무용 정보통신기기)

이 기기는 업무용으로 전자파적합등록을 한 기기이오니 판매자 또는 사용자는 이 점을 주의 하시기 바라며, 만약 잘못 판매 또는 구입하였을 때에는 가정용으로 교환하시기 바랍니다.

#### مستويات انبعاث التشويش

تم تحديد وحدات القياس التالية وفقًا لمعيار ISO 7779 ووصفها طبقًا لمعيار ISO 9296.

| سيبل صوتي | ضغط صوت بمتوسط ۱ متر ، دیس |
|-----------|----------------------------|
| ٤٤        | الطباعة                    |
| ٣٨        | المسح الضوئي               |
| ٤٤        | النسخ                      |
| ,         | الخمول                     |

القيم عرضة للتغيير. قم بزيارة موقع www.lexmark.com للتعرف على القيم الحالية.

#### برنامج ENERGY STAR

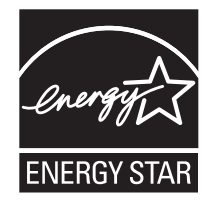

التوجيه المتعلق بالفاقد من الأجهزة الكهربية والإلكترونية (WEEE)

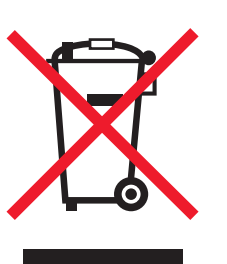

فهرس

الأبيض والأسود، طباعة ٨ الاتجاه، تحديد ٨ أجزاء الجهاز متعدد الإمكانات ٥ الإرسال عبر الفاكس ١٤ أر بد أن تغيير إعدادات الجودة ٧ تغيير إعدادات السرعة ٧ طباعة شعار ٧ طباعة صورة فوتوغر افية ٧ طباعة ملصق ٧ طباعة ظرف ٧ طباعة على كلا وجهى الورقة ٧ المزيد من أفكار الطباعة ٧ إزالة البرنامج ١٩ استبدال خر اطيش الطباعة ١٥ استكشاف الأخطاء وإصلاحها مشكلات النسخ ١٨ مشكلات الإرسال عبر الفاكس ١٨ مشكلات المسح الضوئي ١٨ إطار حالة الطباعة تغيير مظهر ٩ الأظرف طباعة ٧ إعادة تثبيت البرنامج ١٩ الإعداد ٥ إعداد الجهاز إعداد البرنامج ٥ إعدادات المسح الضوئي ٦ إعدادات النسخ ٦

الإعدادات، حفظ للاستخدام المستقبلي ٨

ب البرنامج إعادة تثبيت ١٩ البطاقات ١١ بيان الانبعاث الإلكتروني ٢٠ بيان للانبعاث الإلكتروني ٢٠

#### **ت** التبليغ الصوتي تشغيل أو ايقاف ٩ تحميل الورق ١١

ح جودة طباعة رديئة ١٧

ح حالة الجهاز متعدد الإمكانات ٨

خراطیش الحبر خراطیش الحبر عرض مستویات حبر ۸ خراطیش الخراطیش أرقام أجزاء ۱۰ غرض مستویات حبر ۸ خصائص الطباعة ۷ قائمة أرید أن ۷ فتح ۷ قائمة خیارات ۸

علامة التبويب إعداد الورق ٨ علامة التبويب تخطيط الطباعة ٨ علامة التبويب جودة/نُسخ ٨ قائمة حفظ الإعدادات ٨ علامات تبويب ٨ درج إخراج الورق <sup>٥</sup> الزر معاينة الآن ١٣ ش الشعار ات طياعة ٧ الشعار ات طياعة ٧ ص الصفحة الرئيسية للجهاز متعدد الإمكانات قسم النسخ ٦ قسم المهام الإبداعية ٦ قسم المعاينة ٦ قسم المسح الضوئي ٦ صفحة الصيانة/استكشاف الأخطاء وإصلاحها ٧ صفحة عرض الصور المحفوظة ٧ قسم فتح باستخدام... ۷ قسم طباعة نُسخة... ٧ الصوت، انظر التبليغ الصوتي الصور المحفوظة عرض ۷ صور فوتوغرافية طباعة ٧ مسح ضوئي ١٣

**ط** طباعة ۱۱ شعارات ۷ أظرف ۷ صور فوتوغرافية ۷ ملصقات ۷ الطباعة على الوجهين ۸

ع العثور على مزيد من المعلومات ٤ علامة التبويب استكشاف الأخطاء وإصلاحها ٨ علامة التبويب إعداد الورق ٨ علامة التبويب تخطيط الطباعة ٨ علامة التبويب جودة/نسخ ٨ علامة التبويب صيانة ٩ علامة التبويب كيفية ٨ علامة التبويب معلومات الاتصال ٩

> **غ** الغطاء العلوى <sup>0</sup>

> > ق

قائمة أريد أن ٧ قائمة استكشاف الأخطاء وإصلاحها ١٦ قائمة حفظ الإعدادات ٨ قسم المعاينة الزر معاينة الآن ١٣ معاينة الطباعة/النسخ ٦ معاينة المسح الضوئي ٦

كلا الوجهين، طباعة على، انظر الطباعة على الوجهين J لوحة التحكم ٥ مركز الجهاز متعدد الإمكانات، انظر مركز جهاز Lexmark متعدد الامكانات مركز جهاز Lexmark متعدد الإمكانات ٦ فتح ٦ استخدام ٦ مرکز حلول Lexmark ۸ علامة التبويب خيارات متقدمة ٩ علامة التبويب معلومات الاتصال ٩ علامة التبويب كيفية ٨ علامة التبويب صيانة ٩ فتح ۸ علامة التبويب حالة الطابعة ٨ علامة التبويب استكشاف الأخطاء وإصلاحها ٨ مستويات الحبر عرض ۸ مسح ضوئي ١٣ وضع عنصر على الزجاج ١٣ الملصقات طباعة ٧ موجه الورق ضبط ١١ Ċ النسخ ١٤ النُسخ ٨ نُسخ متعددة ٨

وحدة الماسحة الضوئية ٥
 ورق الشعارات ١١
 الورق الشفاف ١١
 ورق الصور الفوتوغرافية ١١
 ورق الطباعة على الأقمشة ١١
 ورق العناوين ١١
 الورق المصقول ١١
 الأنواع المقبولة ١١

# www.lexmark.com